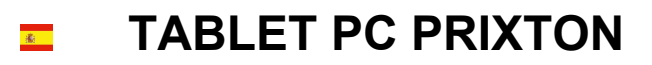

# T7012Q

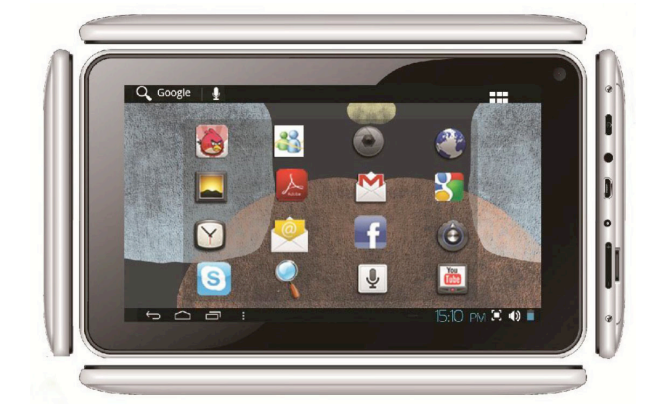

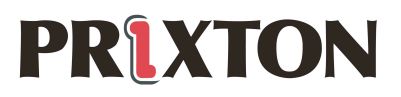

# Introducción básica

- CPU: Rockchip 3126 Quad Core Cortex A7, 1.2Ghz
- Pantalla LCD:7 " 800 \* 480 TFT LCD
- Cámara: Cámara integrada
- Sistema operativo: Google Android 4.4
- Conexión de red: Conexión inalámbrica integrada 802.11b/g/n
- Formato de audio: MP3, WMA, MP2, OGG, AAC, M4A, FLAC, APE, WAV
- Formato de vídeo: vídeo full HD máx. 1080p ( AVI, 3GP,MP4,MPG,RM,RMVB,MOV,FLV,WMV, MKV)
- PANEL TÁCTIL: Pantalla capacitiva multitáctil
- Idioma: disponible en varios idiomas
- Puertos: 1 puerto mini USB (OTG), 1 toma para auriculares, 1 ranura para tarjeta TF, 1 toma DC IN,1, 1 toma para micro
- Botones:Atrás/Inicio/Menú/Encendido/Reiniciar/Vol+/Vol-

#### Inicio rápido

# Administración y carga de la batería

Antes de emplear el dispositivo, cárguelo completamente. Coloque el cargador en la toma DC y el dispositivo empezará a cargarse.

#### 【CONSEJOS】:

> El dispositivo incorpora una batería integrada de polímeros de litio. Sólo

1

se puede emplear el cargador original.

Cuando se esté cargando, el icono de la batería dará vueltas.

Cuando finalice la carga, el icono de la batería se pondrá verde y dejará de dar vueltas.

Si no va a emplear el dispositivo durante un largo periodo de tiempo, cárguelo/descárguelo una vez al mes para evitar una descarga profunda.

Cuando se apague por falta de batería, conecte el dispositivo al cargador. Se mostrará una indicación que alerta sobre el nivel de batería o el estado de carga. Espere unos instantes hasta que el dispositivo tenga la suficiente energía para volver a la interfaz

La batería integrada de polímeros de litio se debe recargar regularrmente. La garantía no cubre los daños causados por el exceso de consumo de la batería.

# Arranque y desconexión

Arranque: Pulse el botón de encendido prolongadamente y el sistema iniciará el proceso de arranque

El sistema se inicia y ejecuta el sistema operativo Android:

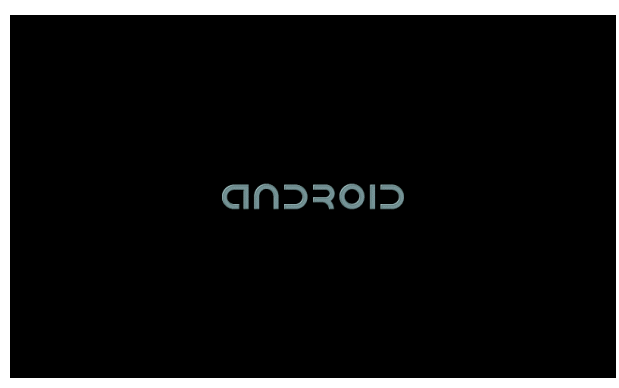

El sistema ejecuta la interfaz de inicio predeterminada.

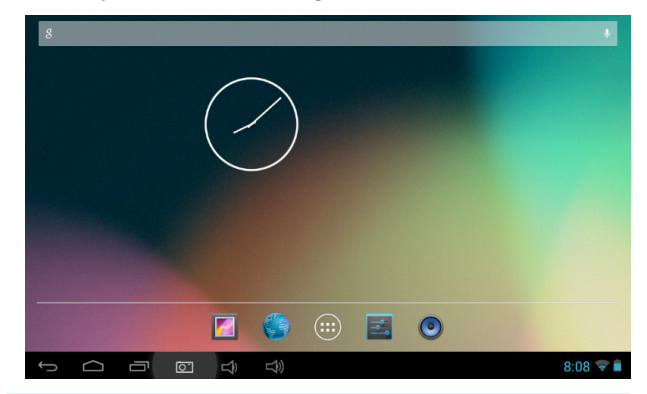

**Desconexión:** Pulse el botón de encendido y se mostrará un menú contextual emergente con varias opciones del dispositivo, Seleccione "Power off" Presione OK y el dispositivo se cerrará de forma segura

#### Conexión con un PC

Mediante la interfaz del puerto mini USB (OTG), podrá conectar el dispositivo a un PC. Para ello, es necesario conectar el cable del puerto mini USB al dispositivo. Se pueden transferir datos mediante USB. Se pueden manipular los archivos a través del PC.

Cuando el dispositivo esté conectado correctamente, se desplegará la zona de notificaciones de la barra de estado y se verá la siguiente pantalla

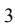

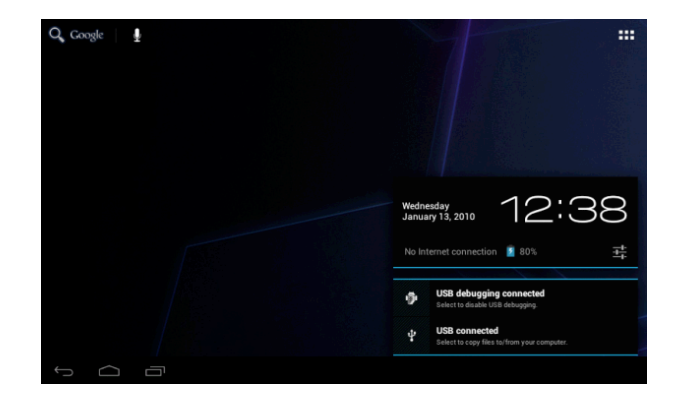

A continuación, pulse  $\Psi$  USB connected para entrar a la siguiente pantalla

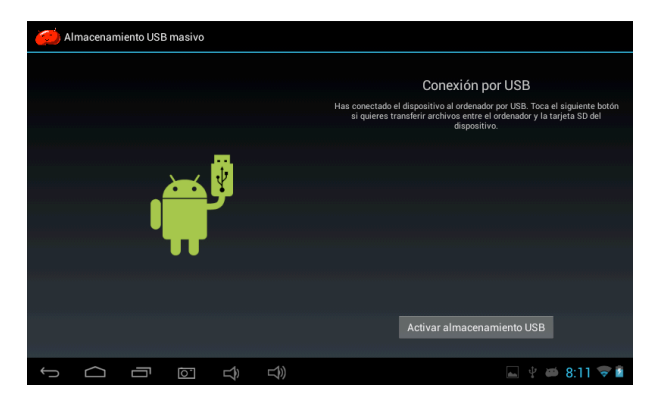

Pulse Activar almacenamiento USB. Ahora ya se puede iniciar la transferencia de datos entre el dispositivo y el PC.

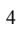

Nota: El dispositivo también es compatible con el formato FAT32 de los

dispositivos externos, como por ejemplo discos portátiles, tarjeta Micro SD para transferir datos

#### Introducción a la interfaz

#### Barra inferior de la interfaz

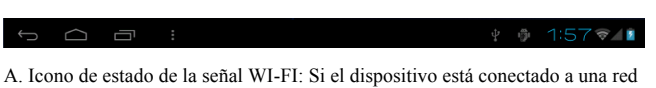

WI-FI, se mostrará el icono

B. Icono de conexión OTG : Si el dispositivo está conectado al PC, se

mostrará el icono conexión OTG.

C. Visualización de la hora: Muestra la hora del sistema actual, es decir, aquella que se ha establecido.

D. Icono de estado de la batería: Muestra el nivel actual de la batería y el estado

de la carga.

E. Botones virtuales Menú, Atrás, Inicio

# Menú de la pantalla de INICIO

Pulse el icono del menú

que hay en el dispositivo, y se mostrará el

menú de la pantalla de inicio de la siguiente manera:

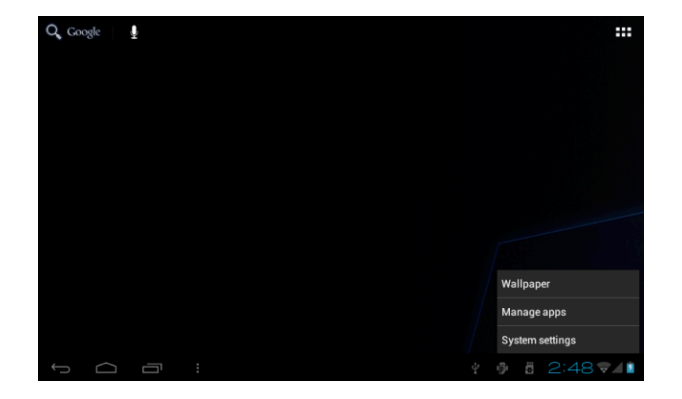

Fondo de escritorio: El usuario puede cambiar el fondo de escritorio a su gusto. Gestionar aplicaciones: Se abre rápidamente una lista de todas las aplicaciones. A justes del sistema: Acceso rápido a los ajustes del sistema. El usuario puede seleccionar "Opciones inalámbricas y redes", "Pantalla", "Fecha y hora" etc, para personalizar los ajustes.

#### Escritorio

Si desea añadir una aplicación a la pantalla principal, pulse el botón de menú y mantenga pulsada la aplicación deseada. El usuario puede arrastrar el icono de la aplicación situado en la zona del escritorio de la pantalla principal.

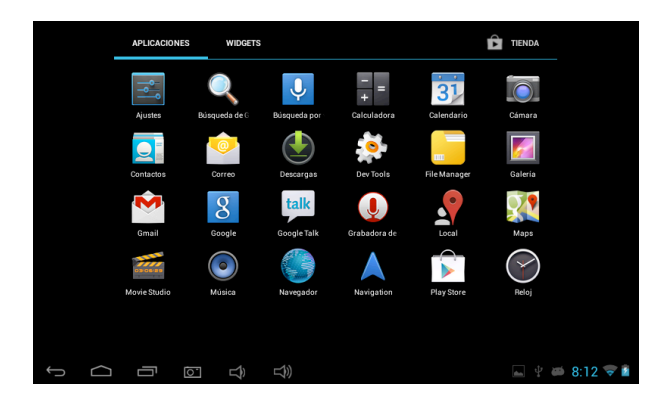

# Funcionamiento básico

Toque el icono "Ajustes" situado

principales, y se abrirá la interfaz de ajustes del sistema como se muestra a

continuación:

| Ŷ٩ | Aj   | ustes                     |    |                                                                   |   |  |  |  |  |
|----|------|---------------------------|----|-------------------------------------------------------------------|---|--|--|--|--|
|    | DISF | POSITIVO                  |    | ALMACENAMIENTO INTERNO                                            |   |  |  |  |  |
|    | •    | Sonido                    |    |                                                                   |   |  |  |  |  |
|    | 0    | Pantalla                  |    | Espacio total                                                     |   |  |  |  |  |
|    | 0    | ScreenshotSetting         |    | 0,98 GB                                                           |   |  |  |  |  |
|    | ≣    | Almacenamiento            |    | Disponible<br>873 MB                                              |   |  |  |  |  |
|    | Ê    | Batería                   |    | Aplicaciones (datos aplicaciones y contenido multimed<br>79,16 MB |   |  |  |  |  |
|    |      | Aplicaciones              |    | Datos almacenados en caché                                        |   |  |  |  |  |
|    | PER  | SONAL                     |    | 5,86 MB                                                           |   |  |  |  |  |
|    | ٠    | Acceso a tu ubicación     |    | Varios<br>1,20 MB                                                 |   |  |  |  |  |
|    | ۵    | Seguridad                 |    | NAND FLASH                                                        |   |  |  |  |  |
|    | A    | Idioma y entrada de texto |    |                                                                   |   |  |  |  |  |
| ÷  |      |                           | L) | <br>■ 🖞 🛎 8:12 🗢                                                  | 2 |  |  |  |  |

Seleccione la acción adecuada para el elemento en cuestión, como por ejemplo:

Opciones inalámbricas y redes, Pantalla, Ajustes de fecha y hora, información

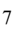

del dispositivo....

#### Ajustes de fecha y hora:

Pulse "Fecha y hora" para entrar en la interfaz de ajuste de fecha y hora:

Seleccione la opción establecer fecha, seleccione la zona horaria, ajuste la hora,

el formato de hora y otra información.

Por ejemplo, ajuste la fecha de la siguiente manera:

|                    |     |        | Automatic date & time |  |    |    |    |         |         |    |    |  |  |
|--------------------|-----|--------|-----------------------|--|----|----|----|---------|---------|----|----|--|--|
| 🛃 Apps             |     |        |                       |  |    |    |    |         |         |    |    |  |  |
|                    |     |        | February 2012         |  |    |    |    |         |         |    |    |  |  |
|                    |     |        |                       |  |    |    |    |         |         |    |    |  |  |
|                    |     |        |                       |  | 29 | 30 |    | 1       | 2       | 3  | 4  |  |  |
| Security           | Feb | 22     | 2012                  |  | 12 | 13 | 14 | °<br>15 | 9<br>16 | 17 | 18 |  |  |
| 🛕 Language & input |     |        |                       |  |    |    |    | 22      |         |    |    |  |  |
|                    |     |        |                       |  | 26 |    | 28 | 29      |         |    |    |  |  |
|                    |     |        |                       |  |    |    |    |         |         |    |    |  |  |
|                    |     | Cancel |                       |  |    |    |    | Set     |         |    |    |  |  |
| 🖐 Accessibility    |     |        |                       |  |    |    |    |         |         |    |    |  |  |
|                    |     |        |                       |  |    |    |    |         |         |    |    |  |  |

Si selecciona + se aumentará el valor por unidad,

Si selecciona - se reducirá el valor por unidad,

También puede seleccionar el número. Para ello debe acceder al teclado.

Escriba directamente el número deseado y, a continuación, pulse "Aceptar"

para establecer la fecha.

# Ajustes de pantalla

Desde la interfaz de ajustes seleccione "Pantalla " y se abrirá la interfaz de ajustes de pantalla. Seleccione "Brillo", deslice la barra de progreso para ajustar el brillo , como se muestra en la siguiente pantalla:

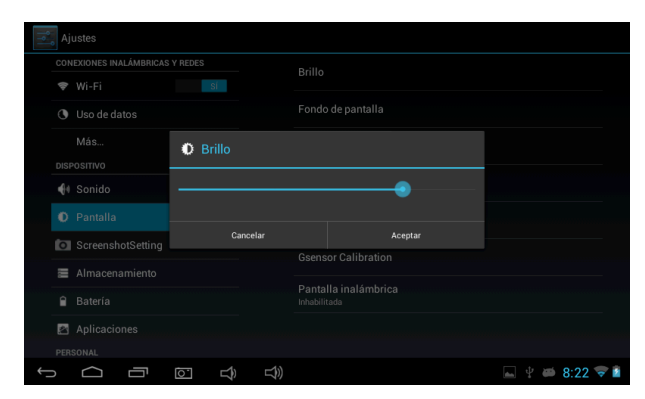

Pulse Suspender para ajustar el tiempo de inactividad del dispositivo.

Presione el botón de encendido para activar el dispositivo. Cuando se muestre

la interfaz de "Pantalla bloqueada", siga las instrucciones de los mensajes

# emergentes para desbloquearla.

| Ajustes                 |                                                                                                    |                |
|-------------------------|----------------------------------------------------------------------------------------------------|----------------|
| CONEXIONES INALÁMBRICAS | Oursender descuée de                                                                                                    |                |
| 🗢 Wi-Fi                 | Suspender después de                                                                                                    |                |
| Uso de datos            | 15 segundos                                                                                                    |                |
| Más                     | 30 segundos                                                                                                    |                |
| DISPOSITIVO             | 1 minuto 💿                                                                                                    |                |
| 🙌 Sonido                | 2 minutos                                                                                                    |                |
| 🚺 Pantalla              | 5 minutos                                                                                                    |                |
| ScreenshotSetting       | 10 minutos                                                                                                    |                |
| Almacenamiento          | 30 minutos                                                                                                    |                |
| Batería                 | Cancelar                                                                                                    |                |
| Aplicaciones            |                                                                                                    |                |
| PERSONAL                |                                                                                                    |                |
| Ĵ<br>Ū                  | $\bigcirc \qquad \uparrow \qquad \uparrow \qquad ) \qquad \bigcirc \qquad \qquad \bigcirc \qquad \bigcirc \qquad \qquad \bigcirc \qquad \bigcirc \qquad \bigcirc \qquad \qquad \bigcirc \qquad \qquad \bigcirc \qquad \qquad \bigcirc \bigcirc \qquad \qquad \bigcirc \qquad \qquad \bigcirc \qquad \qquad \qquad \bigcirc \qquad \qquad \qquad \qquad \qquad \qquad \qquad \qquad \qquad \qquad \qquad \qquad \qquad \qquad \qquad \qquad \qquad \qquad \qquad \qquad$ | 🖬 🖞 🚎 8:23 マ 🕯 |

#### Conexión inalámbrica:

Pulse el icono "Ajustes" del menú principal y, a continuación, pulse la opción

"Wi-Fi" situada en la interfaz de "Conexiones inalámbricas y redes". Encienda

el interruptor Wi-Fi y el módulo Wi-Fi integrado empezará a buscar

automáticamente las redes inalámbricas disponibles, al tocar las redes inalámbricas encontradas se abrirán cuadros de diálogo emergentes que le indicarán las instrucciones para configurar los enlaces de redes WI-FI. En las redes protegidas será necesario introducir una contraseña. A continuación se muestra un ejemplo:

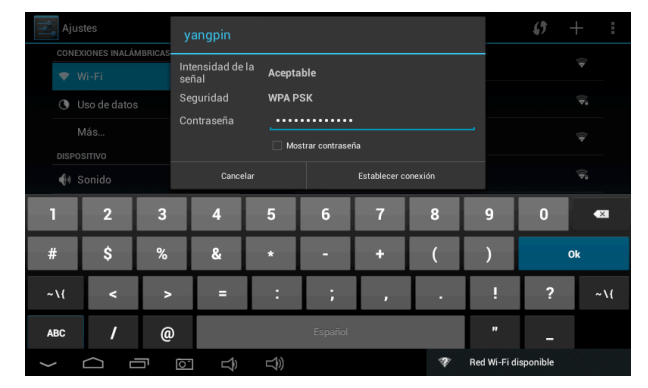

Según lo explicado anteriormente, la siguiente pantalla muestra como

configurar una conexión de red inalámbrica:

| <b>⇒</b> A | justes                    |            |                                                                                    |           |  |  |  |  |  |
|------------|---------------------------|------------|------------------------------------------------------------------------------------|-----------|--|--|--|--|--|
| U          | Pantalla                  |            | SEGURIDAD DE LA PANTALLA                                                           |           |  |  |  |  |  |
| Ó          | ScreenshotSetting         |            | Bloqueo de pantalla<br>Deslizar                                                    |           |  |  |  |  |  |
|            | Almacenamiento            |            | Información del propietario                                                        |           |  |  |  |  |  |
| Ê          | Batería                   |            |                                                                                    |           |  |  |  |  |  |
| 2          | Aplicaciones              |            | ROOT                                                                               |           |  |  |  |  |  |
| PEF        | ISONAL                    |            | make device root                                                                   |           |  |  |  |  |  |
| ٠          | Acceso a tu ubicación     |            | CONTRASEÑAS                                                                        |           |  |  |  |  |  |
| <b>^</b>   | Seguridad                 |            | Mostrar las contraseñas                                                            |           |  |  |  |  |  |
| Δ          | Idioma y entrada de texto |            | ADMINISTRACIÓN DE DISPOSITIVOS                                                     |           |  |  |  |  |  |
| ଚ          | Copia de seguridad        |            | Administradores de dispositivos<br>Ver o desactivar administradores de dispositivo |           |  |  |  |  |  |
| cu         | ENTAS                     |            | Orígenes desconocidos                                                              |           |  |  |  |  |  |
| +          | Añadir cuenta             |            |                                                                                    |           |  |  |  |  |  |
| Û          |                           | <b>□</b> ) |                                                                                    | ≉ 8:31 ▽∎ |  |  |  |  |  |

# Instalación y desinstalación de aplicaciones

#### Instalación de aplicaciones

1. En primer lugar, si deseas instalar aplicaciones que no sean descargadas

directamente del Play Store, se deberá configurar en

ajustes→seguridad→activar la pestaña de orígenes desconocidos, la cual,

permite la instalación de aplicaciones que no pertenecen al Market o Play Store.

| 式 Aj     | ustes                     |  |                                                                                    |            |  |  |  |  |  |  |
|----------|---------------------------|--|------------------------------------------------------------------------------------|------------|--|--|--|--|--|--|
| o        | Pantalla                  |  | SEGURIDAD DE LA PANTALLA                                                           |            |  |  |  |  |  |  |
| Ó        | ScreenshotSetting         |  | Bloqueo de pantalla<br>Deslizar                                                    |            |  |  |  |  |  |  |
|          | Almacenamiento            |  |                                                                                    |            |  |  |  |  |  |  |
| Ê        | Batería                   |  |                                                                                    |            |  |  |  |  |  |  |
| <u>.</u> | Aplicaciones              |  | ROOT                                                                               |            |  |  |  |  |  |  |
| PER      | SONAL                     |  | make device root                                                                   |            |  |  |  |  |  |  |
| ٠        | Acceso a tu ubicación     |  | CONTRASEÑAS                                                                        |            |  |  |  |  |  |  |
|          | Seguridad                 |  | Mostrar las contraseñas                                                            |            |  |  |  |  |  |  |
| A        | Idioma y entrada de texto |  | ADMINISTRACIÓN DE DISPOSITIVOS                                                     |            |  |  |  |  |  |  |
| Ð        | Copia de seguridad        |  | Administradores de dispositivos<br>Ver o desactivar administradores de dispositivo |            |  |  |  |  |  |  |
| CUE      | NTAS                      |  | Orígenes desconocidos                                                              |            |  |  |  |  |  |  |
| +        | Añadir cuenta             |  | Permitir la instalación de aplicaciones de origen desconocido                      |            |  |  |  |  |  |  |
| Ĵ        |                           |  |                                                                                    | ₹ 8:31 🖓 I |  |  |  |  |  |  |

2. Copie el software del instalador APK en la tarjeta Micro SD o NAND

FLASH.

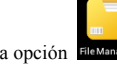

3. Pulse la opción Flemanager Administrar archivos (file manager) para localizar

el directorio de la aplicación y, a continuación, seleccione las aplicaciones que se van a instalar.

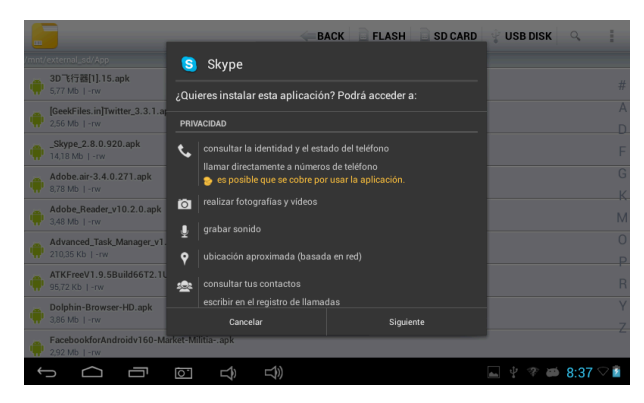

El usuario puede instalar aplicaciones en línea desde "Google Play" o

descargarlas en el ordenador o descargarlas e instalarlas en línea a través del

navegador web integrado.

# Desinstalación de aplicaciones

Seleccione la opción "Ajustes > Aplicaciones >DESCARGADAS". Observará una lista de aplicaciones instaladas. Toque aquellas que desee desinstalar.

#### Navegador

Active la conexión de red del dispositivo, abra el navegador web e introduzca la dirección de la página que desee visitar. Puede usar el navegador para visitar cualquier sitio web o si lo desea podrá escribir la dirección deseada en la barra de búsqueda situada en el escritorio principal.

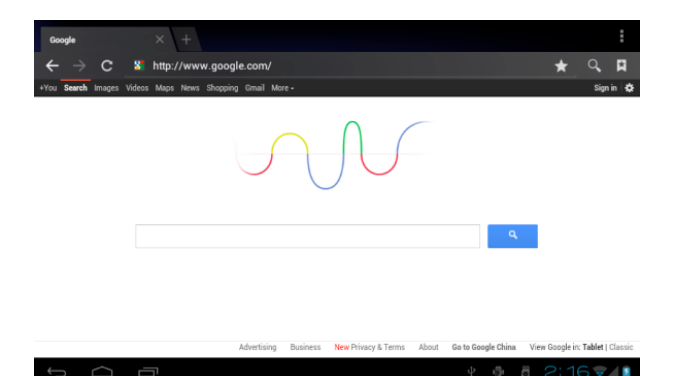

# Reproductor de vídeo

Vídeos online: El producto es compatible con el reproductor de vídeos online HTML5.

Vídeos almacenados en el dispositivo: Pulse el icono del Super-HD

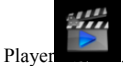

El reproductor abre automáticamente álbumes nuevos y fotos

que estén almacenados en el disco duro local o en la tarjeta micro SD.

Seleccione los vídeos que desee reproducir

### Reproductor de música:

Pulse el icono del reproductor de música , para acceder a la interfaz del

mismo.

Pulse en los archivos de música que desee escuchar para añadirlos al

reproductor y que éste los reproduzca

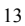

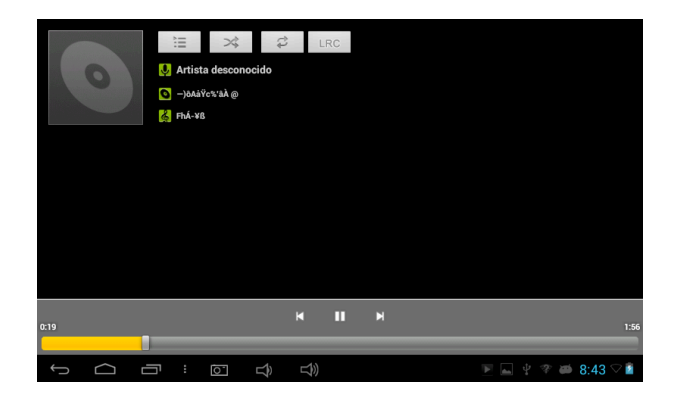

Pulse " 🛛 ara reproducir pista anterior o realice una pulsación

prolongada para retroceder rápidamente.

Pulse " 🔲 " para suspender. El icono cambiará a " 🕨", púlselo de

nuevo para que continúe la reproducción normal.

- Pulse " 🎽 " para reproducir la siguiente canción de la lista.
- Pulse " 📜 " para mostrar la lista de reproducción actual.
- Pulse " yara seleccionar el modo de reproducción aleatoria.

para seleccionar el modo repetir pista.

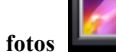

Navegador de fotos

Pulse "

Pulse Galeria para acceder directamente al Navegador de fotos. Se mostrará una lista con todos los archivos de vídeo e imagen. A continuación se presenta un ejemplo:

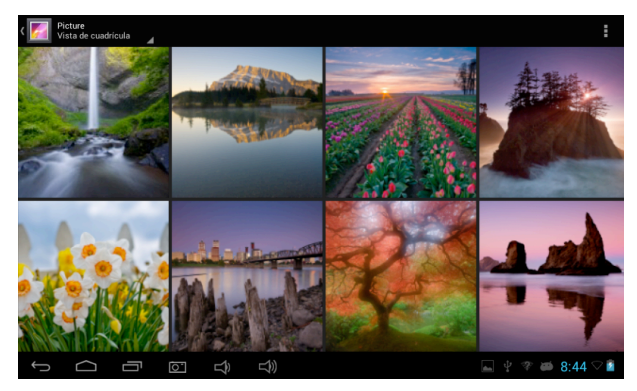

Seleccione un archivo de imagen para entrar en la interfaz del visor de imágenes. Las acciones que se pueden realizar son: "ampliar/reducir"

"estrechar" "ajustar", "borrar", etc.

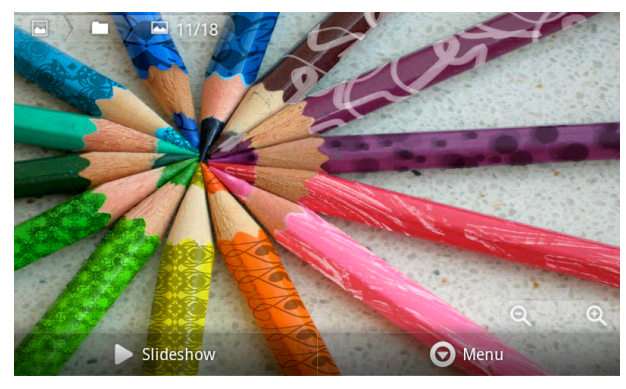

Cámara

Toque el icono de la Cámara comuna situado en el menú de aplicaciones. A

continuación se muestra un ejemplo

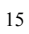

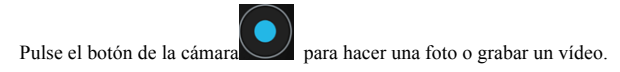

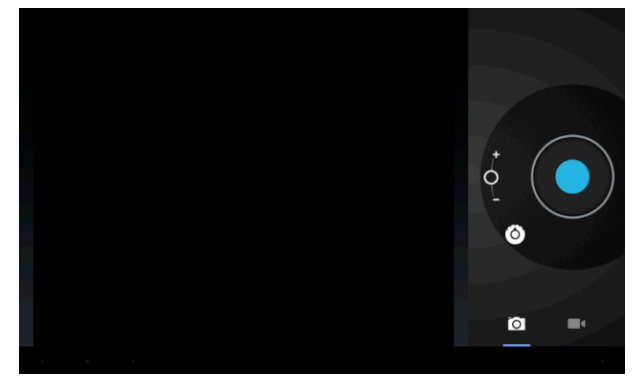

# Grabadora

Pulse el icono de la grabadora situado en el menú de aplicaciones.

A continuación se muestra un ejemplo:

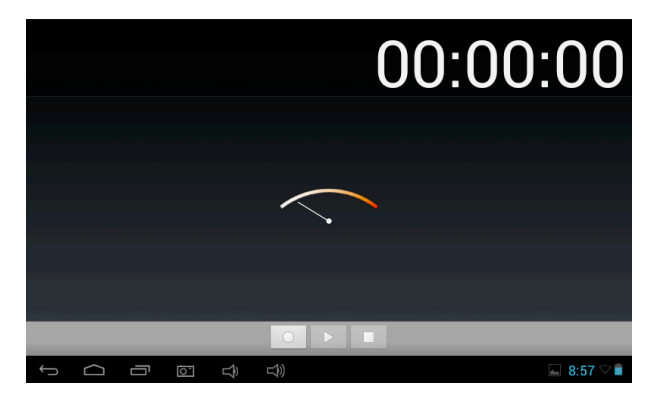

Nota: Seleccione el botón "Grabar" para empezar a grabar. Cuando

haya acabado de grabar, pulse el botón "Parar" **LOI**. Tras ello las grabaciones de sonido se guardarán en la carpeta "grabaciones" situada en el navegador de archivos.

| Apéndice: | Accesorios | opcionales y | modelos | para | conexión | а |
|-----------|------------|--------------|---------|------|----------|---|
| través de | 3G         |              |         |      |          |   |

| DISPOSITIVO           | TIPO  |              |  |  |  |  |  |  |
|-----------------------|-------|--------------|--|--|--|--|--|--|
|                       |       | HUAWEI E220  |  |  |  |  |  |  |
|                       |       | HUAWEI E230  |  |  |  |  |  |  |
|                       |       | HUAWEI E180  |  |  |  |  |  |  |
|                       |       | HUAWEI E1550 |  |  |  |  |  |  |
|                       | WCDMA | HUAWEI E1630 |  |  |  |  |  |  |
|                       |       | HUAWEI E1750 |  |  |  |  |  |  |
|                       |       | HUAWEI E1782 |  |  |  |  |  |  |
|                       |       | HUAWEI E160  |  |  |  |  |  |  |
|                       |       | HUAWEI E1756 |  |  |  |  |  |  |
| Dongle 3G compatibles |       | HUAWEI E1820 |  |  |  |  |  |  |
| <u>-</u>              |       |              |  |  |  |  |  |  |

Google Market o Play Store.

Está aplicación que viene instalada en su Tablet PC Prixton T7012Q le permitirá acceder a multitud de aplicaciones.

1 La velocidad de la red requiere más de 1M

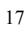

2 Debe conectar el cargador

3 Debe registrarse o poseer una cuenta G-mail. Si la posee de antemano bastará con que pulse en registrarse e introduzca su cuenta de gmail y contraseña. Sin embargo si no posee de una cuenta Gmail deberá crear una pulsando en crear.

Clique en el icono de MARKET o en el de PLAY STORE y verá la imagen

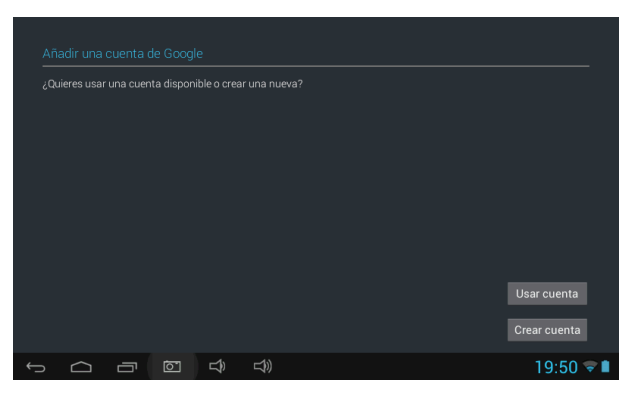

Si tiene una cuenta de gmail pulse en la segunda opción y si no en la primera

| Acc     |                                           |   |     |    |         |   |   |                |       |        |
|---------|-------------------------------------------|---|-----|----|---------|---|---|----------------|-------|--------|
| <br>Coi |                                           |   |     |    |         |   |   |                |       |        |
| Cor     | Contraseña El campo no puede estar vacio. |   |     |    |         |   |   |                |       | vacio. |
|         |                                           |   |     |    |         |   |   |                |       |        |
| q       | w                                         | е | r   | t  | у       | u | i | о              | р     |        |
| а       | s                                         | d | f   | g  | h       | j | k | I.             | ñ     | Sig.   |
| 쇼       | z                                         | x | с   | v  | b       | n | m | ,              |       | ¢      |
| ?123    | Ŷ                                         | @ |     |    | Español |   |   | -              | -     | .com   |
| $\sim$  |                                           |   | t\$ | L) |         |   |   | 4 <u>775</u> 0 | 🖬 19: | 51  🔳  |

Introduzca su email y contraseña de su cuenta gmail

| Acce | eder               |   |      |             |         |   |   |     |       |        |  |
|------|--------------------|---|------|-------------|---------|---|---|-----|-------|--------|--|
| che  | chendong@gmail.com |   |      |             |         |   |   |     |       |        |  |
|      |                    |   |      |             |         |   |   |     |       |        |  |
|      | < ►                |   |      |             |         |   |   |     |       |        |  |
| 1    | 2                  | 3 | 4    | 5           | 6       | 7 | 8 | 9   | 0     | ×      |  |
| #    | \$                 | % | &    | *           | -       | + | ( | )   | c     | lk     |  |
| ~\{  | <                  | ^ | =    | -:-         | ;       | , |   | -i- | ć     | ~\{    |  |
| ABC  | /                  | @ |      |             | Español |   |   | "   | -     |        |  |
|      |                    |   | L\$) | <b>L</b> )) |         |   |   |     | 🖬 19: | 52 💎 🗎 |  |

Este proceso de verificación tardará unos minutos. Pulse en finalizar y Acepte los términos del acuerdo que le plantea gmail.

Ya podrá acceder a la aplicación de búsqueda de aplicaciones Market

| ( <mark>)</mark> | 🕽 Buscar en | Google Pl | ¥   |   |          |    |      |                 |                       | <u>+</u> :                                                                                                    |
|------------------|-------------|-----------|-----|---|----------|----|------|-----------------|-----------------------|----------------------------------------------------------------------------------------------------|
| CATEGORÍ         | AS          |           |     | C | ESTACADO | os |      |                 |                       | TOP GRATIS                                                                                                    |
|                  |             |           |     |   |          |    |      | Pop S<br>Feist№ | <b>tar Free</b><br>la |                                                                                                    |
|                  |             |           |     |   |          |    | ***  | atal:           |                       | Gratis                                                                                                    |
|                  |             |           |     |   |          |    | Jueg | os              |                       |                                                                                                    |
| q                | w           | е         | r   | t | у        | u  | i    | о               | р                     | <ul> <li>Image: A second second s</li></ul> |
| а                | s           | d         | f   | g | h        | j  | k    | 1               | ñ                     | Q,                                                                                                    |
| ¢                | z           | x         | С   | v | b        | n  | m    | •               | •                     | ¢                                                                                                    |
| ?123             | #           | / @       |     |   | Español  |    |      | •               | - '                   | : *                                                                                                    |
| $\sim$           |             |           | L\$ |   |          |    |      |                 | â 20:                 | 02 💎 🗎                                                                                                    |

Busque la aplicación que desea descargarse usando el buscador

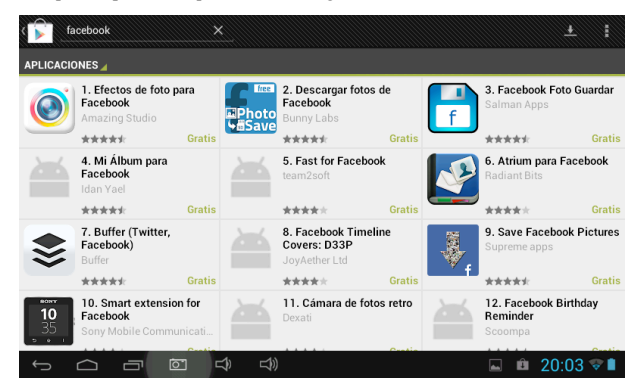

Si desea borrar su cuenta de Gmail vaya a Ajustes / Copia de seguridad /

Restablecer datos de fábrica.

\* Nota importante: Con esta acción eliminará no sólo su cuenta de gmail sino toda la información que haya guardado en su tablet PC por lo que se

recomienda extreme la precaución al usarla.

#### Cómo usar G-mail

- 1. La velocidad de la red requiere más de 1M
- 2 .Debe conectar la red
- 3. Clique G-mail que se encuentra en el escritorio, verá la imagen

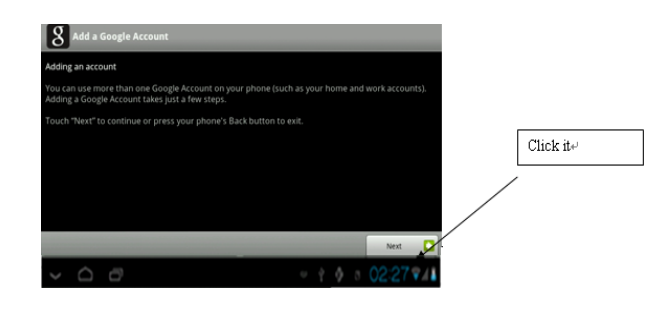

4 Si no tiene cuenta G-mail, deberá crearse una cuenta. Si tiene cuenta, hágalo

como se muestra en la imagen.

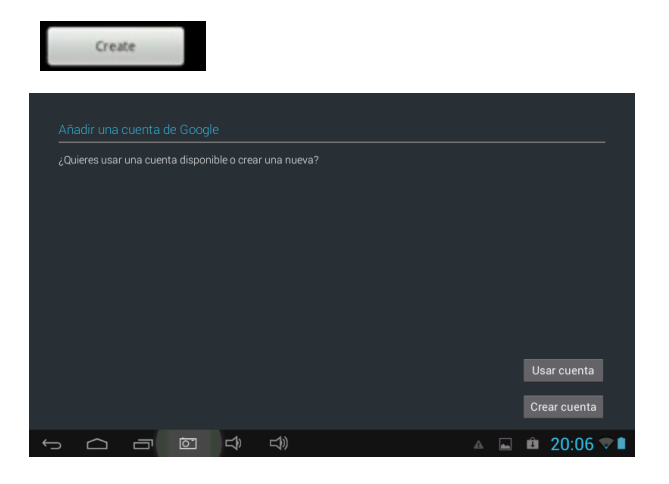

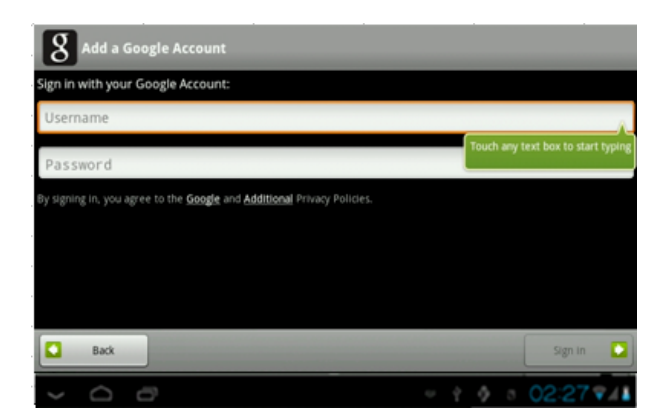

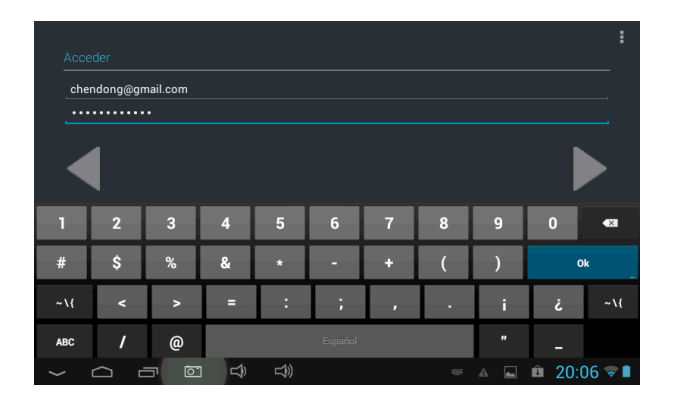

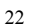

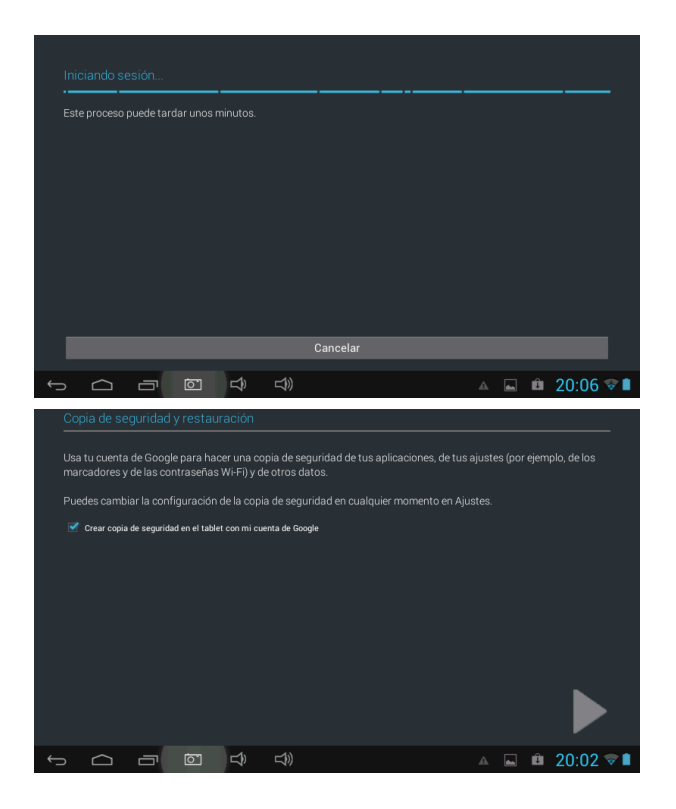

5 Cuando entra en G-mail, podrá gestionar su correo electrónico.

6 Cuando quiera borrar su cuenta de Gmail, vaya a Ajustes / Copia de seguridad / Restablecer datos de fábrica. Una vez restablecido el tablet perderá toda la información guardada en su memoria.

# Preguntas frecuentes

Android

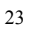

# P: ¿Qué versión del sistema operativo Android emplea mi dispositivo? R: 4.4

APK

#### P: ¿Qué significa APK?

R: APK son las siglas en inglés de Android 'Package, es decir, paquete de instalación de Android (Aplicaciones).

P: ¿Cómo puedo conseguir el APK?

R: Se puede descargar en el PC e instalarlo desde ahí. También se puede acceder a "Google Play" y descargarlo e instalarlo directamente.. **Correo electrónico** 

P: ¿Puedo emplear mis direcciones personales de correo electrónico para enviar y recibir mensajes de correo?

R: El dispositivo admite cuentas POP3 y SMTP. Algunas cuentas de correo electrónico gratuitas no son compatibles con dispositivos móviles. Pregunte a su proveedor de correo electrónico si su cuenta es compatible.

P: ¿Qué tarjetas multimedia son compatibles con mi dispositivo? A: tarjetas micro SD.

Música

P: ¿Qué tipo de archivos de música puedo reproducir en mi dispositivo? R: MP3, WMA, MP2, OGG, AAC, M4A , FLAC, APE, WAV Fotos

P: ¿Qué tipo de archivos de imagen puedo visualizar en mi dispositivo? R: JPG, JPEG, BMP , JPG y PNG.

Vídeo

P: ¿Qué tipo de archivos de vídeo puedo reproducir en mi dispositivo? R: AVI, 3GP, MP4, MPG, RM, RMVB, MOV, FLV, WMV, MKV(máx, vídeo full HD 1080p)

P: ¿Puedo reproducir vídeos de YouTube en mi dispositivo?

R: Sí Para acceder rápidamente a los vídeos de este sitio web, pulse el icono

de la aplicación de YouTube.

Wi-Fi

#### P: ¿Necesito una adaptador Wi-Fi para conectarme a Internet?

R: No. El adaptador Wi-Fi está integrado en el dispositivo.

#### Precauciones de seguridad importantes

Cuando emplee la tablet siga siempre las instrucciones básicas de seguridad. Así se reducirá el riesgo de lesiones, incendios y descargas eléctricas.

> No exponga el producto a la lluvia o humedad.

> Mantenga el dispositivo alejado de la luz directa del sol o fuentes de calor.

Proteja el cable de alimentación. Coloque los cables de alimentación de manera que no interfieran el paso o se enreden en los objetos situados a su alrededor. Preste especial atención al punto en el que el cable se conecta al dispositivo.

Emplee únicamente el adaptador AC que se incluye con el dispositivo.
 El uso de cualquier otro adaptador anulará la garantía.

> No desmonte la tapa. En el interior no hay ninguna pieza destinada al usuario.

Limpie el dispositivo.

Trate la pantalla con delicadeza. Para limpiar las huellas o el polvo de la pantalla, se recomienda el uso de paños no abrasivos, como por ejemplo, pañuelos para limpiar lentes de cámara.

# POLÍTICA DE GARANTÍA

Este producto dispone de una garantía de 2 años desde la fecha de compra.

Cuando tenga algún problema que no pueda solucionar deberá acceder a la web <u>www.prixton.com</u> y pinchar en la opción contacto para hacernos llegar su consulta o llamar al 902 540 140. A través de email intentarán solucionar su problema en primera instancia.

Si no es posible y persiste su problema, se tramitará la garantía en cumplimiento con la ley

vigente. La Garantía no será válida cuando:

 $\cdot$  El número de serie haya sido modificado o resulte ilegible.

· El producto haya sido manipulado por personal no autorizado.

· El producto haya sufrido daños procedentes de un mal uso o negligencia, así como por

daños producidos de su almacenamiento y transporte.

· En caso de fuerza mayor.

| CERTIFICADO DE GARANTÍA                                                         |
|---------------------------------------------------------------------------------|
| MODELO: Tablet T7012Q PRIXTON                                                   |
| Dirección                                                                       |
| La Trastienda Digital                                                           |
| Parque Tecnológico Edif. 105 1ª Planta                                          |
| 48170 Zamudio. Vizcaya                                                          |
| 902 540 140                                                                     |
| DESISTIMIENTO                                                                   |
| En cumplimiento de lo establecido a tal efecto por el Real Decreto Legislativo  |
| 03/2014, de 27 de marzo, se pone a disposición de los interesados, accediendo a |
| www.prixton.com, cuanta información sea necesaria para ejercer los derechos de  |
| desistimiento atendiendo a los supuestos que recoge dicha ley, dando por        |
| cumplidas las exigencias que esta demanda de la parte vendedora en el contrato  |
| de venta.                                                                       |

Acceda a la Web <u>www.prixton.com</u> y registre su producto utilizando el Nº de serie

otorgado para disfrutar de actualizaciones del producto y ventajas exclusivas.

Conserve intacto este Nº de serie para tramitar la garantía

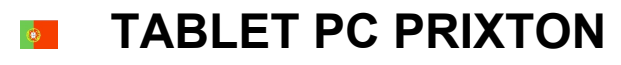

T7012Q

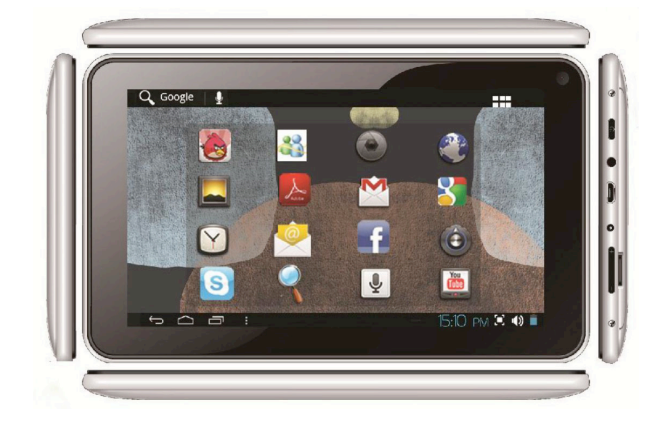

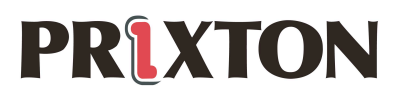

# Introdução básica

- CPU: Rockchip 3126 Quad Core Cortex A7, 1.2Ghz
- Ecrã LCD: 7 " 800 \* 480 TFT LCD
- Câmara: Câmara integrada
- Sistema operativo: Google Android 4.4
- Conexão de rede: Conexão sem fios integrada 802.11b/g/n
- Formato de áudio: MP3, WMA, MP2, OGG, AAC, M4A, FLAC, APE, WAV
- Formato de vídeo: vídeo full HD máx. 1080p (

AVI, 3GP,MP4,MPG,RM,RMVB,MOV,FLV,WMV, MKV)

- PAINEL TÁCTIL: Ecrã capacitativo multitáctil
- Idioma: disponível em vários idiomas
- Portas: 1 porta micro USB (OTG), 1 saída para auriculares, 1 ranhura para cartão TF, 1 saída DC IN,1, 1 saída para micro
- Botões :Atrás/Início/Menu/Ligado/Reiniciar/Vol+/Vol-

# Início rápido

#### Administração e carga da bateria

Antes de utilizar o dispositivo, carregue-o completamente. Coloque o

carregador na tomada DC e o dispositivo começará a carregar.

【CONSELHOS】:

> O dispositivo incorpora uma bateria integrada de polímeros de lítio.

Apenas se pode utilizar o carregador original.

Quando estiver a carregar, o ícone da bateria irá dar voltas.

Quando terminar de carregar, o ícone da bateria irá passar a verde e deixará de dar voltas.

> Se não vai utilizar o aparelho durante um longo período de tempo,

carregue-o/descarregue-o uma vez por mês para evitar uma descarga profunda.

Quando se desligar por falta de bateria, conecte o dispositivo ao carregador. Irá aparecer uma indicação que alerta sobre o nível de bateria ou o estado de carga. Espere uns instantes até que o dispositivo tenha energia suficiente para voltar à interface

A bateria integrada de polímeros de lítio deve ser carregada regularmente. A garantia não cobre os danos provocados pelo excesso de consumo da bateria.

#### Arranque e desconexão

Arranque: Prima o botão deligação prolongadamente e o sistema iniciará o

processo de arranque

O sistema inicia-se e executa o sistema operativo Android:

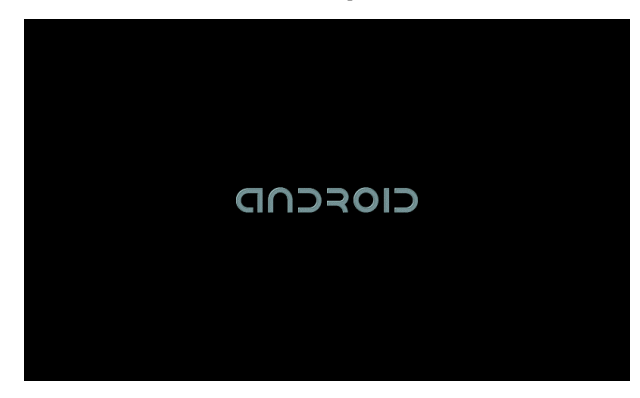

O sistema executa a interface de início pré-determinada.

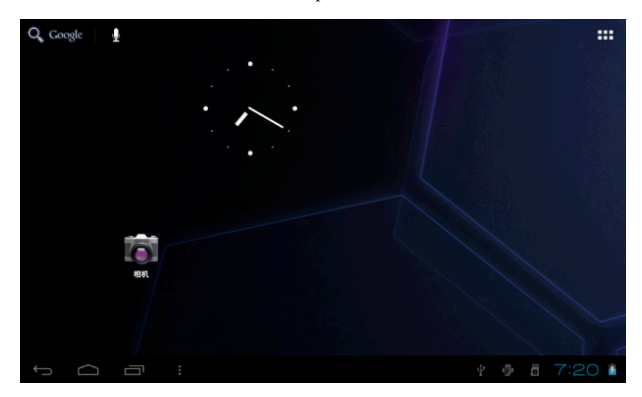

Desconexão: Prima o botão de ligação e será exibido um menu contextual

emergente com várias opções do dispositivo, Seleccione "Power off"

Pressione OK e o dispositivo irá encerrar de forma segura

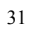

# Conexão com um PC

Mediante a interface da porta USB (OTG), poderá conectar o dispositivo a um

PC. Para tal, é necessário conectar o cabo da porta micro USB ao dispositivo.

Podem transferir-se dados através de USB. Podem-se manipular os ficheiros

através do PC.

Quando o dispositivo estiver ligado correctamente, a zona de notificações

deslocar-se-á da barra de estado e será visto o seguinte ecrã

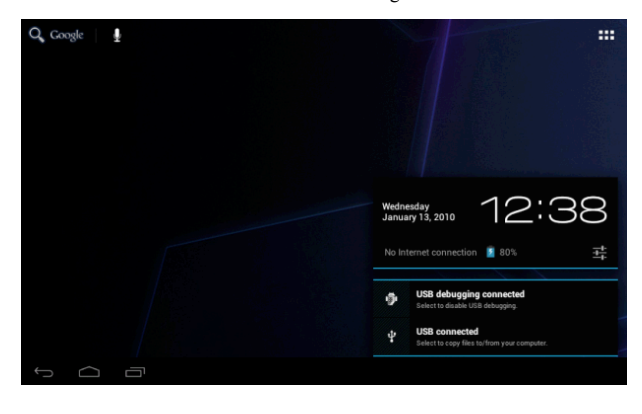

Em seguida, prima  $\Psi$  USB connected para entrar no seguinte ecrã

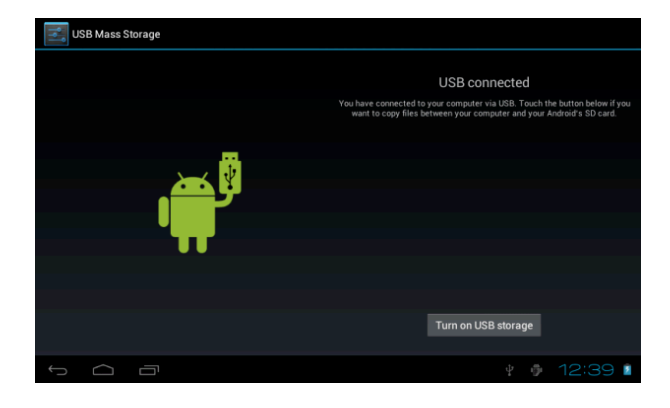

Prima Turn on USB storage, Agora já pode iniciar a transferência de dados entre o dispositivo e o PC.

Nota: O dispositivo também é compatível com o formato FAT32 dos

dispositivos externos, como por exemplo, discos portáteis, cartão Micro SD

para transferência de dados

# Introdução à Interface

Barra inferior da interface

△ ┌ : \* ♥ ♥ 1:57♥◢▮

A. Ícone do estado do sinal WI-FI: Se o dispositivo estiver conectado a uma

rede Wi-Fi, o ícone será exibido

B. Ícone de conexão OTG : Se o dispositivo estiver conectado ao PC, o ícone

conexão OTG será exibido.

C. Visualização da hora: Mostra a hora do sistema actual, ou seja, aquela que se

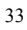

estabeleceu.

D. Ícone de estado da bateria: Mostra o nível actual da bateria e o estado da

carga.

E. Botões virtuais Menu, Atrás, Início

# Menu do ecrã de INÍCIO

Prima o ícone do menu

que existe no dispositivo e será exibido o

menu do ecrã de início da seguinte forma:

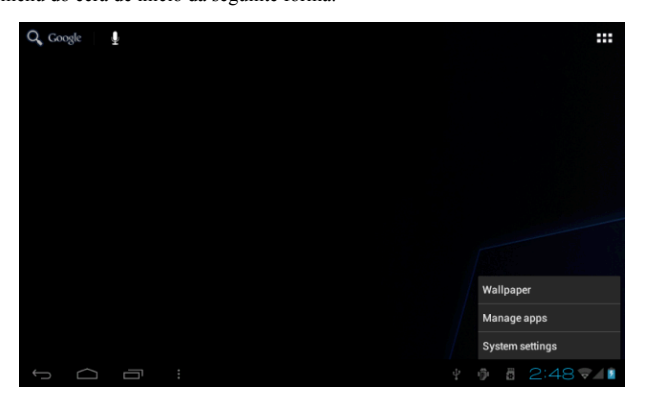

Fundo do escritório: O utilizador pode mudar o fundo do escritório a seu gosto.

Gerir as aplicações: Abre-se rapidamente uma lista de todas as aplicações. Ajustes do sistema: Acesso rápido aos ajustes do sistema. O utilizador por seleccionar "Opções sem fios e redes", "Ecrã", "Data e hora" etc. para personalizar os ajustes.

# Escritório

Se deseja adicionar uma aplicação ao ecrã principal, prima o botão do menu e mantenha premida a aplicação desejada. O utilizador pode arrastar o ícone da aplicação situado na zona do escritório do ecrã principal.

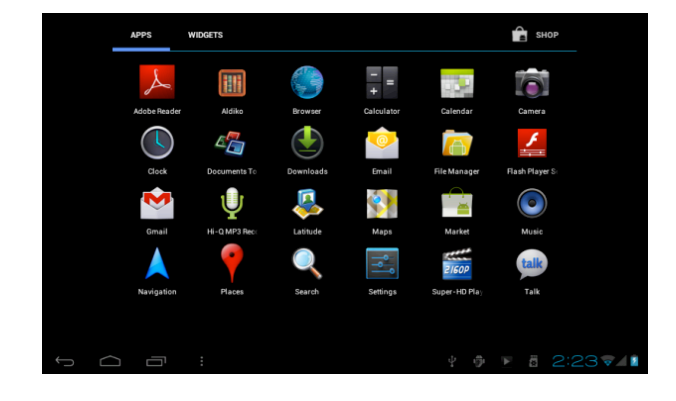

# Funcionamento básico

Toque o ícone "Ajustes" situado

abrir-se-á a interface de ajustes do sistema como se mostra em seguida:

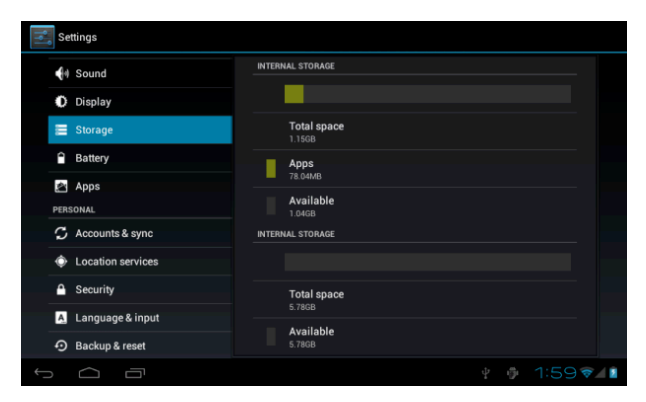

Seleccione a acção adequada para o elemento em questão, como, por exemplo:

Opções sem fios e redes, Ecrã, Ajustes de data e hora, informação do dispositivo....

# Ajustes de data e hora:

Prima a "Data e hora" para entrar na interface de ajuste de data e hora:

Seleccione a opção estabelecer data, seleccione a zona horária, ajuste a hora, o

formato de hora e outra informação.

Por exemplo, ajuste a data da seguinte forma:

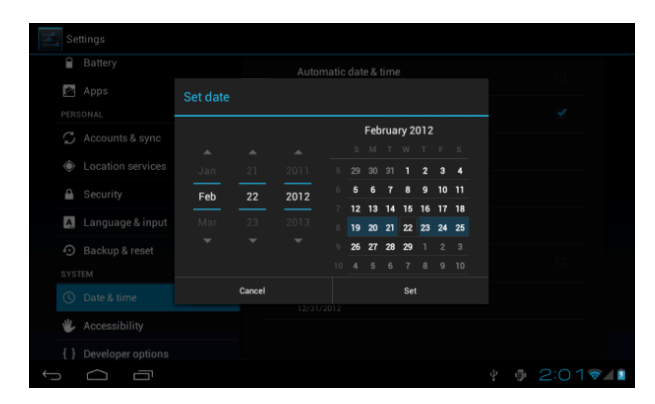

Se selecciona + aumentará o valor por unidade,

Se selecciona - diminuirá o valor por unidade,

Também pode seleccionar o número. Para isso deve aceder ao teclado. Escreva directamente o número desejado e, em seguida, prima "Aceitar" para determinar a data.

# Ajustes de ecrã

A partir da interface de ajustes, seleccione "Ecrã" e abrir-se-á a interface de ajustes do ecrã. Seleccione "Brilho", deslize a barra de progresso para ajustar o brilho, como se mostra no ecrã seguinte:

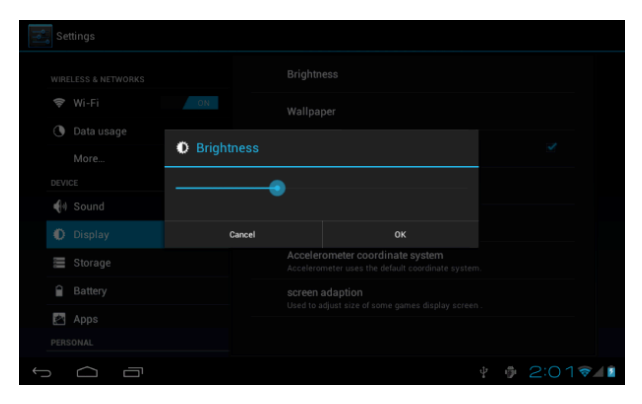

Prima Suspender para ajustar o tempo de inactividade do dispositivo.

Pressione o botão de ligação para activar o dispositivo. Quando se mostrar a

interface do "Ecrã bloqueado", siga as instruções das mensagens emergentes

para o desbloquear.

| Settings            |            |              |
|---------------------|------------|--------------|
|                     |            |              |
| WIRELESS & NETWORKS | 15 seconds |              |
| Data usage          | 30 seconds |              |
| More                | 1 minute   |              |
| DEVICE              | 2 minutes  |              |
| 🙌 Sound             | 5 minutes  |              |
| Display             | 10 minutes |              |
| Storage             | 30 minutes |              |
| Battery             | Nerver     |              |
| 🛃 Apps              | Cancel     |              |
| PERSONAL            |            |              |
| Ĵ<br>Ū              |            | ¥ 🖗 2:02 🖘 👔 |

Conexão sem fios:

Prima o ícone "Ajustes" do menu principal, e em seguida, prima a opção

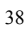

"Wi-Fi" situada na interface de "Conexões sem fios e redes" Acenda o interruptor Wi-Fi e o módulo Wi-Fi integrado irá começar a pesquisar automaticamente as redes sem fios disponíveis, ao tocar as redes sem fios encontradas irão abrir-se caixas de diálogo emergentes que lhe indicarão as instruções para confirmar as ligações de redes WI-FI. Nas redes protegidas será necessário introduzir uma palavra-passe. Em seguida, apresenta-se um exemplo:

|   | Se  | ttings       |                 |               |         | SCAN | ADD NETWORK | :   |
|---|-----|--------------|-----------------|---------------|---------|------|-------------|-----|
|   |     |              |                 |               |         |      |             |     |
|   |     |              | TP-LINK_EE424   | 10            |         |      |             |     |
|   | 0   | Data<br>More | Signal strength | Good          |         |      |             |     |
|   |     |              | Password        |               |         |      | Ψa          |     |
|   |     |              |                 | Show password |         |      |             |     |
|   |     | Stora        | Show advanced o | ancel         | Connect |      |             |     |
|   |     |              |                 |               |         |      |             |     |
|   | PER |              |                 |               |         |      |             |     |
| ÷ | 0   | $\Box$       |                 |               |         | φ đ  | 2:03        | 3 🗈 |

Segundo o explicado anteriormente, o ecrã seguinte mostra como configurar

uma conexão de rede sem fios:

| Settings            |                                             | SCAN ADD NETWORK     |   |
|---------------------|---------------------------------------------|----------------------|---|
| WIRELESS & NETWORKS | TP-LINK_EE4240<br>Connected                 | ₹.                   |   |
| 🗢 Wi-Fi 💦 🔊         | yangping<br>Secured with WPA2               | <b>.</b>             |   |
| Oata usage          | 2F_CS                                       |                      |   |
| More<br>DEVICE      | Tenda                                       |                      |   |
| e Sound             | Protected network available                 |                      |   |
| Display             | ChinaNet                                    | ▼                    |   |
| E Storage           | linksys<br>Protected network available      | ₹                    |   |
| Battery             | TP_LINK_KEFU<br>Protected network available | Ŷ                    |   |
|                     |                                             |                      |   |
|                     |                                             | ¥ ∳ 2:03 <b>⊽</b> 4I | 2 |

Instalação e desinstalação de aplicações

#### Instalação de aplicações

 Em primeiro lugar, se deseja instalar aplicações que não sejam descarregadas directamente da Play Store, deverá configurar em ajustes→segurança→activar o separador de origens desconhecidas, o qual, permite a instalação de aplicações que não pertencem ao Market ou Play Store.

| Settings           |                                                          |  |     |
|--------------------|----------------------------------------------------------|--|-----|
| Storage            | PASSWORDS                                                |  |     |
| Battery            | Make passwords visible                                   |  |     |
| 🚔 Apps             | DEVICE ADMINISTRATION                                    |  |     |
| PERSONAL           | Davies edministrators                                    |  |     |
| C Accounts & sync  | View or deactivate device administrators                 |  |     |
| Location services  | Unknown sources<br>Allow installation of non-Market apps |  |     |
| 🔒 Security         | CREDENTIAL STORAGE                                       |  |     |
| 👗 Language & input | Trusted credentials<br>Display trusted CA certificates   |  |     |
| D Backup & reset   | Install from SD card                                     |  |     |
| SYSTEM             |                                                          |  |     |
| ① Date & time      |                                                          |  |     |
|                    |                                                          |  | v 1 |

2. Copie o software do instalador APK no cartão Micro SD ou NAND

### FLASH.

3. Prima a opção Administrar ficheiros (file manager) para localizar

o directório da aplicação e, em seguida, seleccione as aplicações que se venham

a instalar.

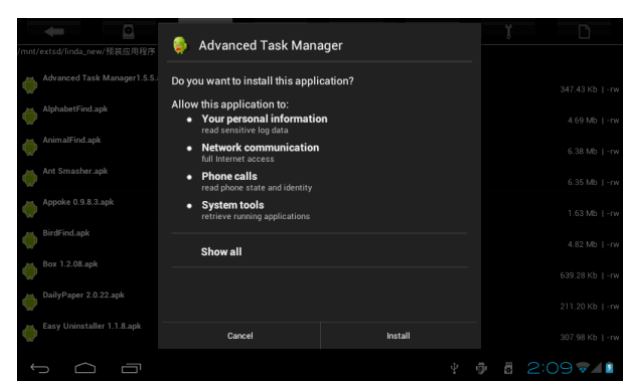

O utilizador pode instalar aplicações em linha a partir do "Google Play" ou descarregá-las no computador ou descarregá-las ou instalá-las em linha através do navegador web integrado.

# Desinstalação de aplicações

Seleccione a opção "Ajustes > Aplicações >DESCARREGADAS". Observará uma lista de aplicações instaladas. Toque nas que deseja desinstalar.

# Navegador

Active a conexão de rede do dispositivo, abra o navegador web e introduza o endereço da página que deseja visitar. Pode usar o navegador para visitar

qualquer sítio web ou se o desejar, pode escrever o endereço desejado na barra

de pesquisa situada no escritório principal.

| Geogle $	imes$ +                       |                      |                     |       |                    |                 |               |      |
|----------------------------------------|----------------------|---------------------|-------|--------------------|-----------------|---------------|------|
| ← → C 😽 http://www.c                   | google.com/          |                     |       |                    | *               | 0             | 1    |
| +You Search Images Videos Maps News Sh | opping Gmail More -  |                     |       |                    |                 | Sign in       | ٠    |
|                                        | $\int$               | Ň                   |       | ٩                  | •               |               |      |
|                                        |                      |                     |       |                    |                 |               |      |
|                                        |                      |                     |       |                    |                 |               |      |
|                                        | Advertising Business | New Privacy & Terms | About | Go to Google China | View Google in: | Tablet   Clas | isic |
| J<br>D                                 |                      |                     |       | 4 G                | 2:10            | 5 -           | 9    |

#### Leitor de vídeo

Vídeos online: O produto é compatível com o leitor de vídeos online HTML5.

Vídeos armazenados no dispositivo: Prima o ícone do Super-HD

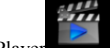

Player **Constant**. O leitor abre automaticamente álbuns novos e fotos que se encontrem armazenados no disco rígidos ou no cartão micro SD. Seleccione os vídeos que deseja reproduzir

# Reprodutor de música:

Prima o ícone do reprodutor de música , para aceder »à interface do mesmo.

Prima nos ficheiros de música que deseja escutar para os adicionar ao leitor e

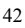

que se este os reproduza

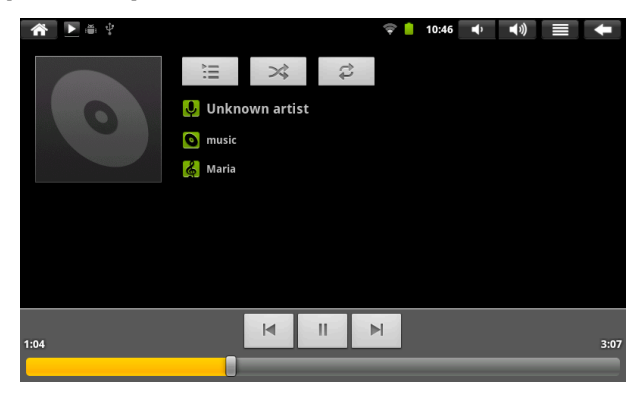

Pressic 💌 " para reproduzir a faixa anterior ou realize uma pulsação

prolongada para retroceder rapidamente.

| Prima II | " | para suspender. O ícone mudará para | ", prima de |
|----------|---|-------------------------------------|-------------|
|          |   |                                     |             |

novo para que continue a reprodução normal.

- Prima "para reproduzir a seguinte canção da lista.
- Prima ista de reprodução actual.
- Prima i para seleccionar o modo de reprodução aleatório.
- Prima 🥰 " para seleccionar o modo de repetir faixa.

Navegador de fotos

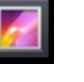

Prima Galeriapara aceder directamente ao Navegador de fotos. Será exibida uma lista com todos os ficheiros de vídeo e imagem. Em seguida, apresenta-se

um exemplo:

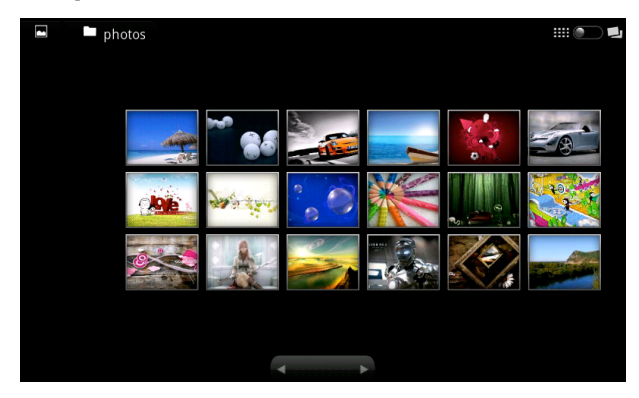

Seleccione um ficheiro de imagem para entrar na interface do visor de imagens.

As acções que se podem realizar são: "ampliar/reduzir" "estreitar" "ajustar",

"apagar", etc.

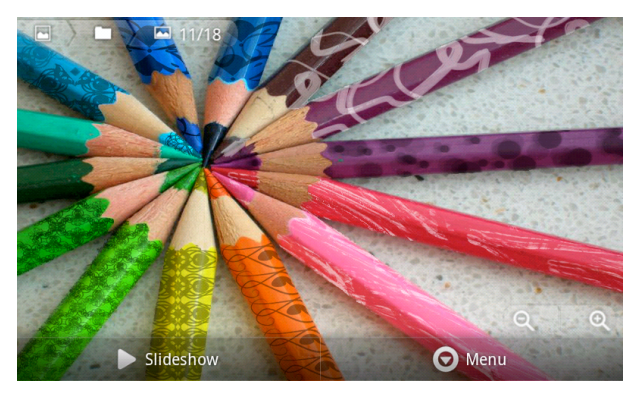

Câmara

Toque no ícone da Câmara

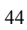

seguida, apresenta-se um exemplo:

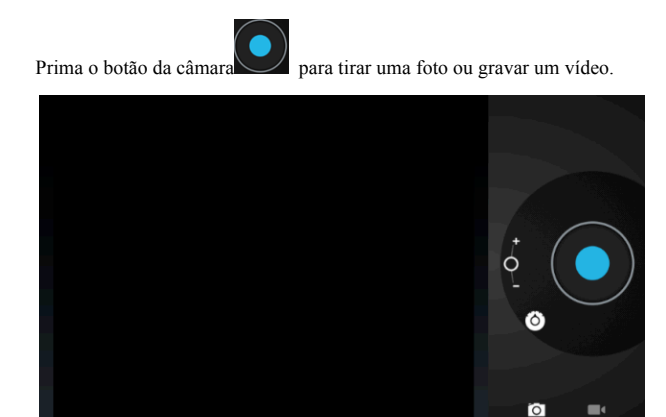

# Gravador

Prima o ícone de gravação situado no menu de aplicações. Em

seguida, apresenta-se um exemplo:

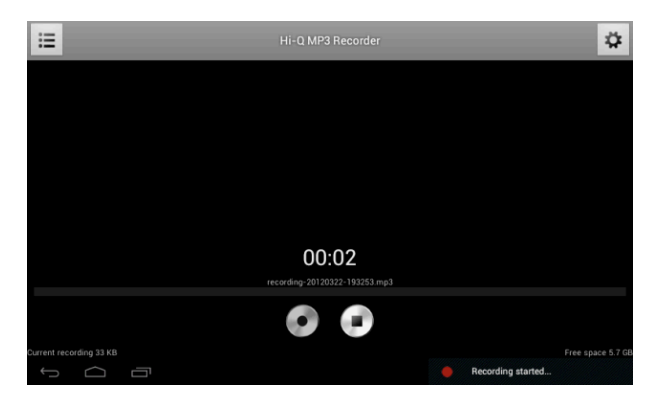

Nota:Seleccione o botão "Gravar" para começar a gravar. Quando tiver terminado de gravar, prima o botão "Parar" Depois disso, as gravações de som serão automaticamente guardadas na pasta "gravações" situada no navegador de ficheiro.

| DISPOSITIVO               | TIPO  |              |  |  |
|---------------------------|-------|--------------|--|--|
|                           |       | HUAWEI E220  |  |  |
|                           |       | HUAWEI E230  |  |  |
|                           |       | HUAWEI E180  |  |  |
|                           |       | HUAWEI E1550 |  |  |
|                           | WCDMA | HUAWEI E1630 |  |  |
|                           |       | HUAWEI E1750 |  |  |
|                           |       | HUAWEI E1782 |  |  |
|                           |       | HUAWEI E160  |  |  |
|                           |       | HUAWEI E1756 |  |  |
| Compatíveis com Dongle 3G |       | HUAWEI E1820 |  |  |

Apêndice: Acessórios opcionais e modelos para conexão através de 3G

Google Market ou Play Store.

Esta aplicação vem instalada no seu Tablet PC Prixton T7012Q irá permitir-lhe

aceder a uma série de aplicações.

- 1 A velocidade da rede exige mais de 1M
- 2 Deve conectar-se ao carregado

3 Deveregistar-se ou possuir uma conta G-mail. Se a possui de antemão, isso bastará para que pressione em registar-se e introduza a sua conta de gmail e palavra-passe. Não obstante, se não possui uma conta de Gmail, deverá criar uma pressionando em criar.

Clique no ícone de MARKET ou PLAY STORE e verá a imagem

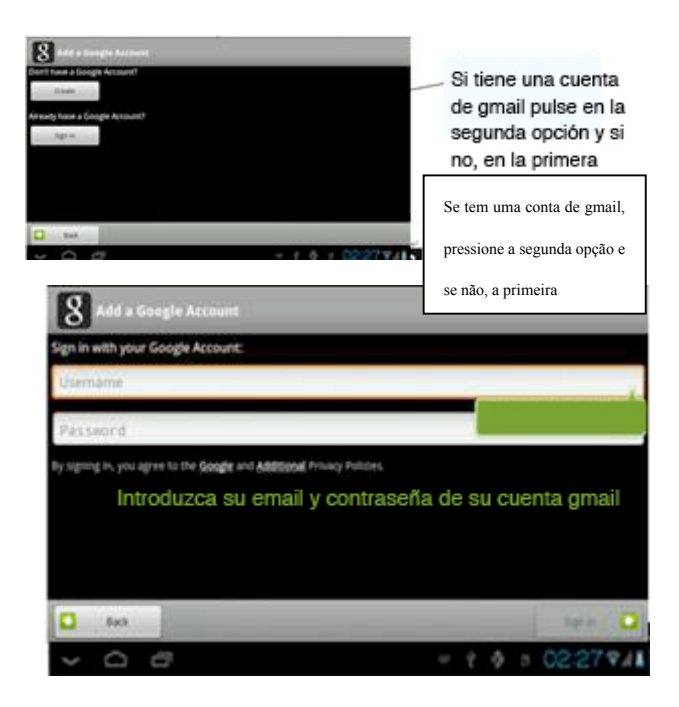

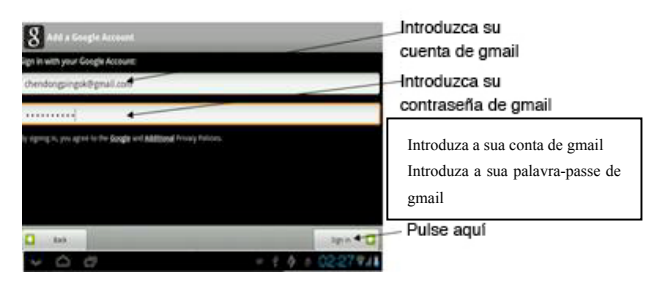

Pressione aqui

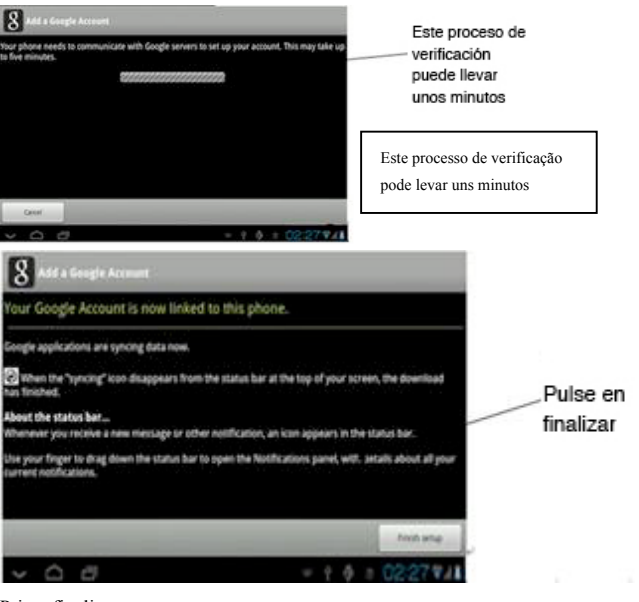

Prima finalizar

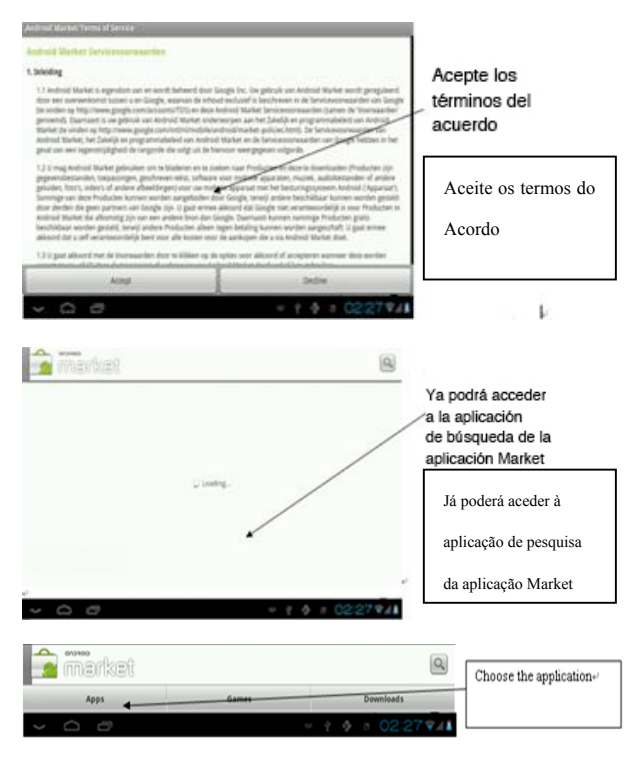

Escolha a aplicação

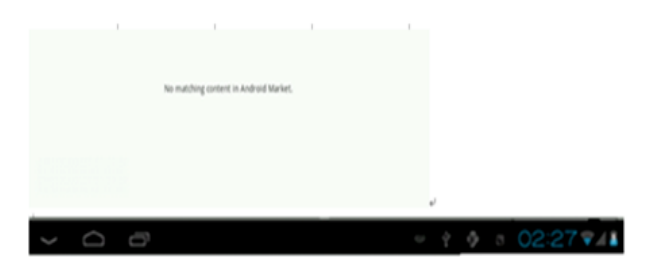

| Seesmi<br>Seesmi<br>Service<br>Angry I<br>Norther | c (Facebo<br>Birds Sea | ook, Twitts | er)    | -   | -         |   | _      | 4<br>9000<br>9000<br>9000 | Busque la<br>aplicación que<br>desée descargarse<br>usando el<br>buscador |
|---------------------------------------------------|------------------------|-------------|--------|-----|-----------|---|--------|---------------------------|---------------------------------------------------------------------------|
| Q Q                                               | Non Inter              | e           |        | 1   | This is a |   |        | p p                       | Procure a aplicação que                                                   |
|                                                   | 5                      | d           | alles. | 8   | ħ         | 2 | k.     | 1.                        | deseja descarregar                                                        |
| Ŷ                                                 | z                      | x           | c      | • • | b         | n | m      | -00                       | utilizando o navegador                                                    |
| 152                                               | •                      | +           |        | -   |           | + | 100.01 | legiones                  |                                                                           |
| ~ <                                               | 0                      | ð           |        |     |           |   |        |                           | ♦ 0 02:27 ¥41                                                             |

| faceboo                                                                                                    |            |   |   |   |   |   |   |          |                                              |  |
|----------------------------------------------------------------------------------------------------|------------|---|---|---|---|---|---|----------|----------------------------------------------|--|
| Angry Birds Seasons rate back to Coccess rate back to Coccess rate back |            |   |   |   |   |   |   |          | - Pulse aquí<br>para comenzar<br>la descarga |  |
| Q V                                                                                                    | Prima aqui |   |   |   |   |   |   |          |                                              |  |
| a                                                                                                    | s          | ď | f | g | h |   | k |          | para começar a                               |  |
| Ŷ                                                                                                    | 2          | × | c | v | b | n | m | œ        | descarregar                                  |  |
| 1123                                                                                                    |            | + |   |   |   | + |   | Beginnen |                                              |  |

Se deseja terminar a sua conta de Gmail aceda a Ajustes / Cópia de segurança /

Restabelecer dados de fábrica.

\* Nota importante: Com esta acção irá eliminar não só a sua conta de gmail bem como toda a informação que está guardada no seu tablet PC, pelo que se recomenda extrema prudência ao usá-la.

#### Como usar G-mail

- 1. A velocidade da rede exige mais de 1M
- 2 .Deve conectar à rede
- 3. Clique G-mail que se encontra no escritório, verá lá imagem

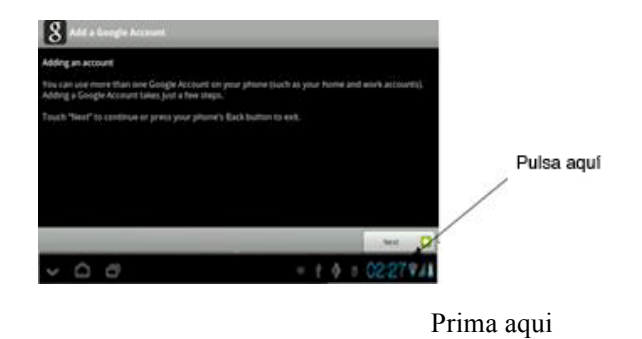

4 Se não tem conta G-mail, deverá criar uma conta. Se tem conta, faça como se

mostra na imagem.

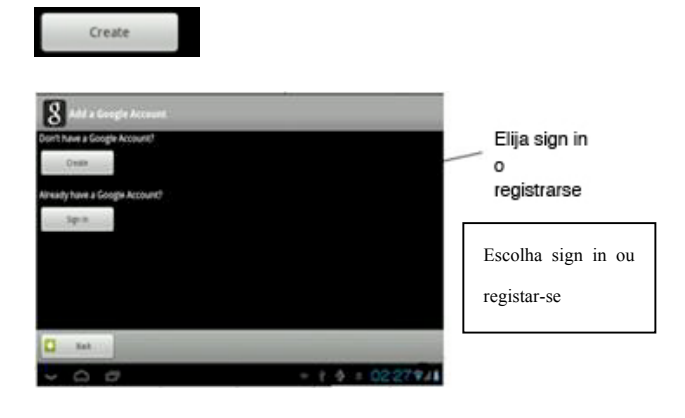

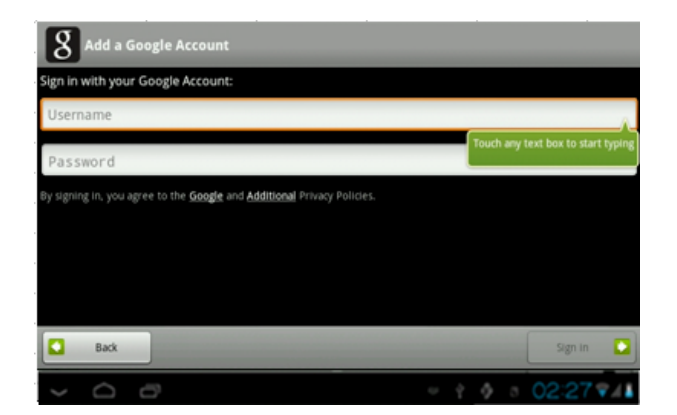

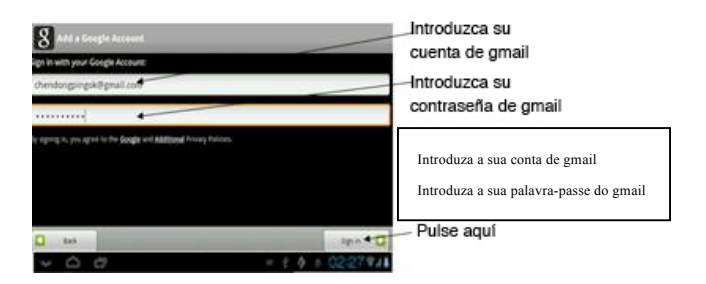

Prima aqui

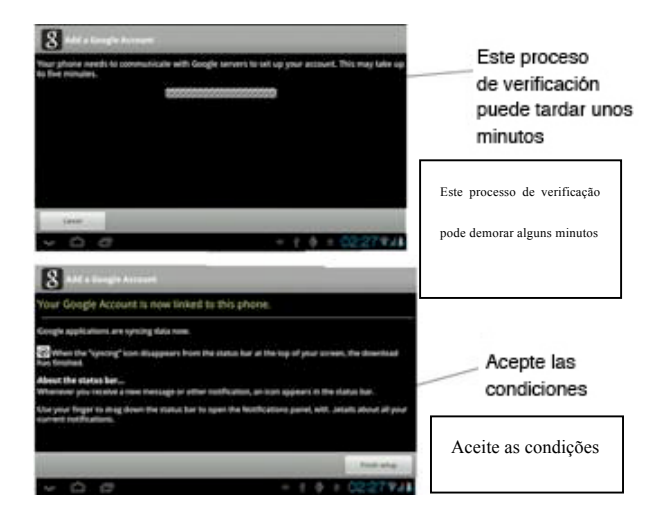

5 Quando entra no G-mail, poderá gerir o seu correio electrónico.

 Quando desejar terminar a sua conta de Gmail aceda a Ajustes / Cópia de segurança / Restabelecer dados de fábrica. Uma vez restabelecido o tablet perderá toda a informação guardada na sua memória.

# Perguntas frequentes

#### Android

P: Que versão do sistema operativo Android emprega o meu dispositivo? R: 4.4 APK

P: Que significa APK?

R: APK são as siglas em inglês de Android 'Package, ou seja, pacote de

instalação de Android (Aplicações).

#### P: Como posso conseguir o APK?

R: Pode ser descarregado no PC e instalado a partir dali. Também se pode

aceder a "Google Play" e descarregar e instalá-lo directamente.

Correio electrónico

P: Posso utilizar as minhas direcções pessoais de correio electrónico para enviar e receber mensagens de correio?

R: O dispositivo admite contas POP3 e SMTP. Algumas contas de correio electrónico gratuitas não são compatíveis com dispositivos móveis. Pergunte ao seu fornecedor de correio electrónico se a sua conta é compatível.

# P: Que cartões multimédia são compatíveis com o meu dispositivo? A: cartões micro SD.

Música

wiusica

# P: Que tipo de ficheiros de música posso reproduzir no meu dispositivo? R: MP3, WMA, MP2, OGG, AAC, M4A , FLAC, APE, WAV Fotos

P: Que tipo de ficheiros de imagem posso visualizar no meu dispositivo? R: JPG, JPEG, BMP , JPG r PNG.

Vídeo

#### P: Que tipo de ficheiros de música posso reproduzir no meu dispositivo?

R: AVI, 3GP, MP4, MPG, RM, RMVB, MOV, FLV, WMV, MKV(máx, vídeo full HD 1080p)

P: Posso reproduzir vídeos do YouTube no meu dispositivo?

R: Sim, para aceder rapidamente aos vídeos deste sítio web, prima o ícone da aplicação do YouTube.

Wi-Fi

#### P: Necessito de um adaptador Wi-Fi para conectar-me à Internet?

R: Não. O adaptador Wi-Fi está integrado no dispositivo.

# Precauções de segurança importantes

Quando utilizar o tablet siga sempre as instruções básicas de segurança. Assim,

irá reduzir o risco de lesões, incêndios e descargas eléctricas.

- Não exponha o produto à chuva ou à humidade.
- > Mantenha o dispositivo afastado da luz directa do sol ou fontes de calor.
- Proteja o cabo de alimentação. Coloque os cabos de alimentação de

forma que não interfiram com a passagem ou se enredem nos objectos situados no seu redor. Preste especial atenção ao ponto em que o cabo se conecta ao dispositivo.

Utilize apenas o adaptador AC que é incluído com o dispositivo. O uso de qualquer outro adaptador anulará a garantia.

Não desmonte a tampa. No interior não existe nenhuma peça destinada ao utilizador.

Limpe o dispositivo.

Trate o ecrã com delicadeza. Para limpar impressões digitais ou poeira no ecrã, recomenda-se não usar panos abrasivos, como lenços para limpar as lentes da câmara.

# **POLÍTICA DE GARANTIA**

Este produto dispõe de uma garantia de 2 anos a contar da data de compra. Quando tiver algum problema que não possa solucionar deverá entrar no site e www.prixton.com clique na opção de contato nos enviar sua pergunta preenchimento o formulário de assistência técnica.

Através de email tentar-se-á solucionar o problema, se não for possível e o problema persistir, tramitar-se-á a garantia em cumprimento da legislação em vigor. A Garantia não será válida quando:

 $\cdot$  O número de série tenha sido modificado ou se encontre ilegível.

 $\cdot$  O produto foi manipulado por pessoal não autorizado.

 $\cdot$  O produto sofreu danos procedentes de uma má utilização ou negligência

bem como por danos produzidos pelo seu armazenamento e transporte.

· Em caso de força maior.

#### **CERTIFICADO DE GARANTIA**

#### MODELO: Tablet Prixton T7012Q

Morada

La Trastienda Digital

Parque Tecnológico, Edif. 105 1º Andar

48170 Zamudio. Vizcaya (España)

#### Desistência

Em cumprimento do estabelecido para o efeito pelo Real Decreto Legislativo 03/2014, de 27 de marzo, coloca-se à disposição dos interessados, acendendo a <u>www.Prixton.com</u>, toda a informação necessária para exercer os direitos do desistência atendendo aos pressupostos reunidos na referida lei, assumindo por cumpridas as exigências esta demanda da parte vendedora no contrato de venda.

Aceda à Web <u>www.Prixton.com</u> e registe o seu produto usando os números de série dados para beneficiar das actualizações dos produtos e benefícios exclusivos. Manter intactos este número de série para processar a garantia